## Інструкція користувача

щодо пошуку індексу цитування автора в

Publish or Perish

Заходимо в програму за посиланням <u>http://www.harzing.com/pop.htm?source=pop 4.0.14.4835</u>

Завантажуємо програму на ПК, натискаючи Download for Windows.

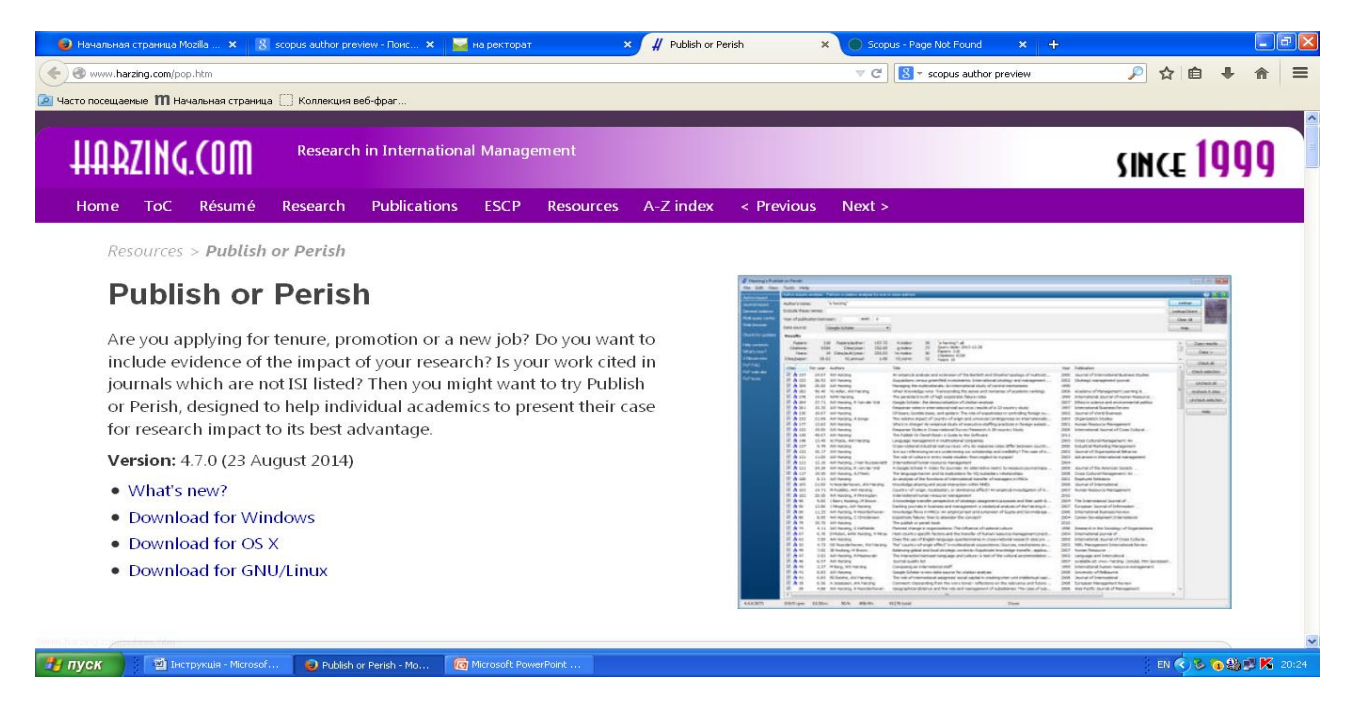

Після завантаження відкриваємо її і знаходимо необхідне прізвище. Використовуємо **Author impact**, вводимо прізвище та ініціали в **Author's name**, натискаємо **Lookup** (Шукати) і отримаємо список праць автора за роками, назвами, видавцем тощо. Шукаємо значення h-index – це і є показник цитування автора. Отримані дані можна скопіювати, натиснув **Copy.** 

| File Edit View<br>Author impact<br>Journal impact<br>Multi-query center<br>Web browser   | Bcraeka Passeer<br>blish or Perish<br>Tools Help<br>Author impact analysis<br>Author's name:<br>Exclude these names:<br>Year of publication be | ка страницы Ссь<br>- Perform a citation ana <u>b</u><br>                                 | unxu Pacceinku Peujen                                       | Інструкція - Microsoft Wor<br>зирование Вид | rd        | Ce   | Coolup Direct<br>RA Holory<br>Coolup Direct<br>Help                                                  |
|------------------------------------------------------------------------------------------|----------------------------------------------------------------------------------------------------|------------------------------------------------------------------------------------------|-------------------------------------------------------------|---------------------------------------------|-----------|------|----------------------------------------------------------------------------------------------------|
| Check for updates Help contents What's new? C.Minute intro PoP FAQ PoP web site PoP book | Results<br>Papers:<br>Citations:<br>Years:<br>Citas/year:<br>Citas/year:<br>Pa                                                                 | Cites/paper:<br>Cites/author:<br>Papers/author:<br>Author?(paper:<br>r year   GS   Autho | h-index:<br>g-index:<br>h-c-index:<br>h-J,norm:<br>rs Title | Year Publication                            | Publisher | Туре | Copy results<br>Copy ><br>Check all<br>Check selection<br>Uncheck alles<br>Uncheck selection<br>Help |
| 2<br>2<br>2<br>2<br>4.0.14.4835                                                          | 0/0/0 rpm 0/10                                                                                                    | imi 0/h 0                                                                                | /4h 48 total                                                | Готебо                                      |           |      | **************************************                                                               |
| 🏄 пуск                                                                                   | Інструкція - Місгоз                                                                                                    | юf 😢 на ректо                                                                            | par - Mozilla                                               | Publish or P                                |           |      | EN 🔇 🏷 🗿 🎒 💕 🔏 20:21                                                                                 |